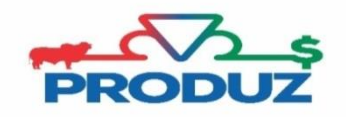

TOQUE

## MATRIZES/ RECEPTORAS NEGATIVADAS

|         | Favorit                                                                                                | os Geral Mo         | vimentação       | 1<br>Reprodução | Produti          | vidade 🔪 Le                       | ite Eventos      | PMGZ        | PMGZ Comercial   | Comunicação | Vtilitários Módu |  |
|---------|----------------------------------------------------------------------------------------------------|---------------------|------------------|-----------------|------------------|-----------------------------------|------------------|-------------|------------------|-------------|------------------|--|
| à       | ````                                                                                                   | <b>#</b> *\$        | N <sub>2</sub> N | \$P             | Ì.               | <b>1</b>                          |                  | . 7         | (Pa              |             |                  |  |
| ADT-S   | Estoque/S                                                                                              | êmen Coberturas     | CDC/Lote         | RM              | CDC-TE           | CDC-FIV                           | Toque            | Atestado Ve | t. Nascimento    | Relatórios  |                  |  |
| Toque 🙁 |                                                                                                    |                     |                  |                 |                  |                                   |                  |             | 3                |             |                  |  |
|         | Matrizes                                                                                               | 'Receptoras para To | que Matriz       | es/Receptoras C | heias            | Matrizes/Red                      | ceptoras a Parir | Matrizes    | /Receptoras Nega | tivadas     |                  |  |
|         |                                                                                                    |                     |                  |                 |                  |                                   |                  |             |                  |             |                  |  |
|         | Criador (*)                                                                                            |                     |                  | D =             | Faze             | nda (*)                           |                  |             | 0 =              |             |                  |  |
|         | Rana                                                                                                   |                     |                  |                 | Cate             | Catenoria                         |                  |             |                  |             |                  |  |
|         | 5 NELORE                                                                                               |                     |                  | ۵ م             | 1 PURO DE ORIGEM |                                   |                  |             | <u>ه</u>         |             |                  |  |
|         | Filtro para (*) 🕂 4 Tipo (*) 🕂 5                                                                       |                     |                  |                 |                  |                                   |                  |             |                  |             |                  |  |
|         | MATRI                                                                                                  | ZES                 | *                |                 |                  |                                   |                  |             |                  |             |                  |  |
|         | Período de Cobertura (*)                                                                               |                     |                  | 2019            |                  | rdem<br>) Nome O Registro O Touro |                  |             |                  |             |                  |  |
| •       |                                                                                                    |                     |                  |                 |                  |                                   |                  |             |                  |             |                  |  |
| M       | Marcar/Desmarcar Todos                                                                                 |                     |                  |                 |                  |                                   |                  |             |                  |             |                  |  |
|         | Raça                                                                                                   | Nome                | Regis            | stro CDC        | :                | Cobertura                         | Registro do      | Touro       | Nome do          | Touro       | Negativada dia   |  |
|         | NEL                                                                                                    | KALAH DA JX         | TESA 156         | 9 1139 N        | 01/0             | 08/2019                           | TESA 7           |             | BEBO             | 19.         | /09/2019         |  |
|         | NEL                                                                                                    | REGINA DA JX        | TESA 102         | 1 1141 A        | 01/0             | 09/2019                           | GRI 8683         |             | BIG BEN DA S.N   | ICE 19.     | /09/2019         |  |
|         | 0 Registro(s) Selecinado(s) de 2 🕜 1 💽 🕥 de 1 página(s). Exibir <mark>50</mark> registro(s) por página |                     |                  |                 |                  |                                   |                  |             |                  |             |                  |  |

Essa tela possibilita o usuário a visualizar e emitir o relatório de cobertura das matrizes que foram negativadas.

Siga os passos abaixo, para emitir esse relatório, acompanhando a imagem inicial;

- 1) Inicialmente seguir os itens 1 a 3 e verificar se os campos criador/ fazenda/ raça e categoria está de acordo com o filtro de animais desejados.
- 2) Continue a sequência de filtros do item 4 ao 7 para filtrar os animais desejados.
- 3) Selecione os animais em que deseja, ou utilize a opção MARCAR/DESMARCAR TODOS para realizar a emissão do relatório.
- 4) Para emitir relatório clique no botão